### **Customer Portal HowTo**

# Thinktank..

#### SUBMIT REQUESTS

The Customer portal gives you direct power to:

- Change your email and mobile details Profile option on the login icon
- View Loan details onscreen
- Request a redraw of \$5,000 or less
- Download issued Statements
- View and download Transactions
- Check Payment details for banking and BPay options

But for other requirements, you will need to submit a Request for our Loan Support team to action

You can find two locations for Requests

1. In the top menu – a summary list of all Requests for all loans

| Thin                | ktank              | Home My F      | Request        | Documents                  | Notifications           | More 🗸                       |          | Search                                | ۹ 8           |
|---------------------|--------------------|----------------|----------------|----------------------------|-------------------------|------------------------------|----------|---------------------------------------|---------------|
| Cre                 | ate Case           |                |                |                            |                         |                              |          |                                       |               |
| All Op              | en Requests        | All Requests   |                |                            |                         |                              |          |                                       |               |
| All Op<br>5 items - | Sorted by Case N   | 5 🔻 👎          | es - Status, ' | Type, Case Origin + Updati | ed a few seconds ago    |                              |          | Q, Search this list                   | ‡ •           |
|                     | Case † 🗸<br>Number | Relationship v | Loan V         | Category V                 | Sub Category 🗸 🗸        | Subject                      | ✓ Stat ✓ | Date/Time<br>Opened V Clos V<br>Req V | Dat<br>Clos V |
| 1                   | 00008556           |                | 126133         | Management                 | Complaint               |                              | New      | Co<br>11/11/2022 3:48 pm              | V             |
| 2                   | 00008557           |                | 126133         | Customer Service           | Online access to portal |                              | New      | 11/11/2022 3:51 pm                    | W             |
| 3                   | 00008558           |                | 151357         | Management                 | Complaint               |                              | New      | 11/11/2022 4:04 pm                    | W             |
| 4                   | 00008610           |                | 126133         | Variation                  | Rate changes            |                              | New      | 7/12/2022 2:49 pm                     | ¥             |
| 5                   | 00008620           |                | 151357         | Customer Service           | Redraw                  | Redraw for \$15,000 required | New      | 8/12/2022 5:03 pm                     | W             |
|                     |                    |                | all Ioan       | s included                 |                         |                              |          |                                       |               |

2. In the loan screen - this will show only for that loan and automatically attach that loan number

| Thinktank Home My                | Request Do   | ocuments Notifications More V Search Q                                                                                                    |
|----------------------------------|--------------|----------------------------------------------------------------------------------------------------|
| Loan Details Redraw Transactions | Statements R | Payment Details                                                                                                    |
| Case Number V Relationship V     | Loan Number  | ✓ Category ✓ Sub Category ✓ Subject ✓ Status ✓ Created Date ✓ Created Date ✓ Request ✓ Created Date ✓ Request ✓ Created Date ✓ Created Date ✓ Request ✓ Created Date ✓ Request ✓ Created Date ✓ Request ✓ Created Date ✓ Request ✓ Created Date ✓ Request ✓ Created Date ✓ Created Date ✓ Created |
| 00008610                         | 126133       | Variation 07/12/2022                                                                                                    |
| 00008557                         | 126133       | Customer Service 11/11/2022                                                                                                    |
| 00008556                         | 126133       | Management 11/11/2022                                                                                                    |

When submitting a case, you can select the Category which will reveal the Sub-category. Please be precise with your choice so we can provide you with the best possible service!

|                                     | _            |                                  |
|-------------------------------------|--------------|----------------------------------|
| Category                            |              | Category                         |
| Variation                           |              | Customer Service                 |
| Sub Category                        | 1            | Sub Category                     |
| None                                | -            | None                             |
|                                     |              | Nere                             |
| None                                |              | None                             |
| Change of loan purpose or product   |              | statement                        |
| Direct debit                        | Category     | Online access to portal          |
| Direct debit                        | Management   | Redraw                           |
| Discharge                           | Management   | Update borrower details          |
| Rate changes                        |              | Collections                      |
| Change of repayment                 | Sub Category | Deferred payments                |
| Change of repayment frequency       |              | BPAY                             |
| Change of security                  | None         | Account Summary Details          |
| Extension of IO period              | Nopo         | Indicative Payout Figure         |
| Increase repayment amount           |              | Early Repayment Fee Calculations |
| Incurance - Cortificate of Currency | Complaint    | Outstanding Arrears              |
| Insurance- Certificate of Currency  |              | Outstanding Arrears              |

Submit requests - Version 2.0

### **Customer Portal HowTo**

## Thinktank..

To create a case:

1. Click Create Case

| Think       | tank.              | Home                 | My Reque       | t Documen                | ts Notificati         | ons More 🗸    |                   |        | Search              |                      | ٩            | 8  |
|-------------|--------------------|----------------------|----------------|--------------------------|-----------------------|---------------|-------------------|--------|---------------------|----------------------|--------------|----|
| Creat       | e Case             |                      |                |                          |                       |               |                   |        |                     |                      |              |    |
| All Oper    | n Requests         | All Requests         |                |                          |                       |               |                   |        |                     |                      |              |    |
| All Ope     | en Requests        | ▼ 👎                  |                |                          |                       |               |                   |        |                     |                      |              |    |
| 5 items • S | iorted by Case Nu  | mber • Filtered by A | ll cases - Sta | tus, Type, Case Origin • | Updated a few seconds | ago           |                   |        | Q Search this list  | 傘                    | r <b>≣</b> • | C, |
|             | Case<br>Number ↑ ∨ | Relationship<br>Name | V Loar         | <sup>1</sup> ∨ Category  | ✓ Sub Category        | ✓ Subject     | ~                 | Stat 🗸 | Date/Time<br>Opened | Clos V Da<br>Req Clo | t ~          |    |
| 1           | 00008556           | JenTestF TTF Smi     | th 1261        | 53 Management            | Complaint             | Interestrated | hangenotification | New    | 11/11/2022 3:48 pm  | Co                   |              |    |

2. Enter details on the form that appears with concise request that provides all necessary details

| Category                          |                                             |                             |         |    |
|-----------------------------------|---------------------------------------------|-----------------------------|---------|----|
| Customer Service                  |                                             |                             |         | \$ |
| Sub Category                      |                                             |                             |         |    |
| Early Repayment Fee Calculations  |                                             |                             |         | \$ |
| *Loan Number                      |                                             |                             |         |    |
|                                   |                                             |                             |         |    |
| * Subject                         |                                             |                             |         |    |
| Current Payout figure             |                                             |                             |         |    |
| * Description                     |                                             |                             |         |    |
| Please provide the current payout | gure for this loan, required by 01April2023 | and an official statement t | to date |    |

3. Click Next for the Case to be created, and the confirmation will appear

| Thinl       | ktank              | Home                 | My Requ       | iest         | Documents            | Notifications      | More 🗸    |           | Search                | ٩                          | Θ              |
|-------------|--------------------|----------------------|---------------|--------------|----------------------|--------------------|-----------|-----------|-----------------------|----------------------------|----------------|
| Cas         | e 000086           | 22 created           | succ          | essfull      | y!                   | ]                  |           |           |                       |                            |                |
|             |                    |                      |               |              |                      |                    |           |           |                       | Close                      |                |
| All Ope     | n Requests         | All Requests         |               |              |                      |                    |           |           |                       |                            |                |
| All Op      | en Requests        | • 🕴                  |               |              |                      |                    |           |           |                       |                            |                |
| 5 items + ! | Sorted by Case Nu  | mber + Filtered by A | All cases - ! | Status, Type | , Case Origin + Upda | ited 6 minutes ago |           |           | Q Search this list    | \$• × ■ •                  | C <sup>4</sup> |
|             | Case<br>Number ↑ ∨ | Relationship<br>Name | ~ L0          | an ∨ c       | ategory 🗸            | Sub Category       | ✓ Subject | ✓ Stat… ✓ | Date/Time V<br>Opened | Clos V Dat V<br>Req Clos V |                |
| 1           | 00008556           |                      |               | N            | lanagement           | Complaint          |           | New       | 11/11/2022 3:48 pm    | Co                         |                |
|             |                    |                      |               |              |                      |                    |           |           |                       |                            |                |

4. To refresh the list, please click on My Requests to see your new request listed

| 1 11111 | ktank           | Home                           | Му       | / Request    | Documents                | Notifications I                  | More 🗸                       |       | :    | Search                       |        | Q | 8 |
|---------|-----------------|--------------------------------|----------|--------------|--------------------------|----------------------------------|------------------------------|-------|------|------------------------------|--------|---|---|
| Creat   | te Case         |                                | /        |              |                          |                                  |                              |       |      |                              |        |   |   |
| All Ope | n Requests      | All Requests                   | /        |              |                          |                                  |                              |       |      |                              |        |   |   |
| All Ope | en Request      | ts ▼ 👎<br>Number • Filtered by | y All ca | ases - Statu | s, Type, Case Origin + U | pdated a minute ago              |                              |       | Q, 5 | Search this list             | \$\$ • | • | C |
|         | Case<br>Num ↑ ∨ | Relationship<br>Name           | ~        | Lo V<br>Nu   | Category 🗸 🗸             | Sub Category                     | ✓ Subject                    | ∨ Sta | V    | Date/Time V Clo<br>Opened Re | V Da.  | ~ |   |
| 1       | 00008556        | /                              |          |              | Management               | Complaint                        |                              | Ne    | w    | 11/11/2022 3:48 pm           |        |   | Ŧ |
| 2       | 00008557        | /                              |          |              | Customer Service         | Online access to portal          |                              | Ne    | w    | 11/11/2022 3:51 pm           |        |   | ¥ |
| 3       | 00008558        | /                              |          |              | Management               | Complaint                        |                              | Ne    | w    | 11/11/2022 4:04 pm           |        |   | ¥ |
| 4       | 00008610        | /                              |          |              | Variation                | Rate changes                     |                              | Ne    | w    | 7/12/2022 2:49 pm            |        |   | ¥ |
| 5       | 00008620        |                                |          |              | Customer Service         | Redraw                           | Redraw for \$15,000 required | Ne    | w    | 8/12/2022 5:03 pm            |        |   | ¥ |
| 6       | 00008622        | 1000                           |          |              | Customer Service         | Early Repayment Fee Calculations | Current Payout figure        | Ne    | w    | 8/12/2022 5:48 pm            |        |   | Ŧ |

Submit requests – Version 2.0